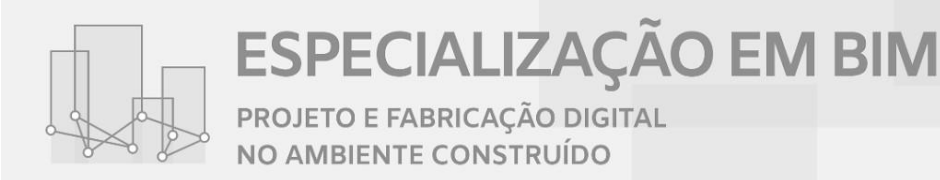

# Manual de Inscrição do Candidato

# Passo 1

A inscrição no curso se dará pelo SIGAA / UFPE
Acesse pelo link: https://sigaa.ufpe.br/sigaa/public/home.jsf

# Passo 2

Para a inscrição, vocês deverão acessar Lato Sensu

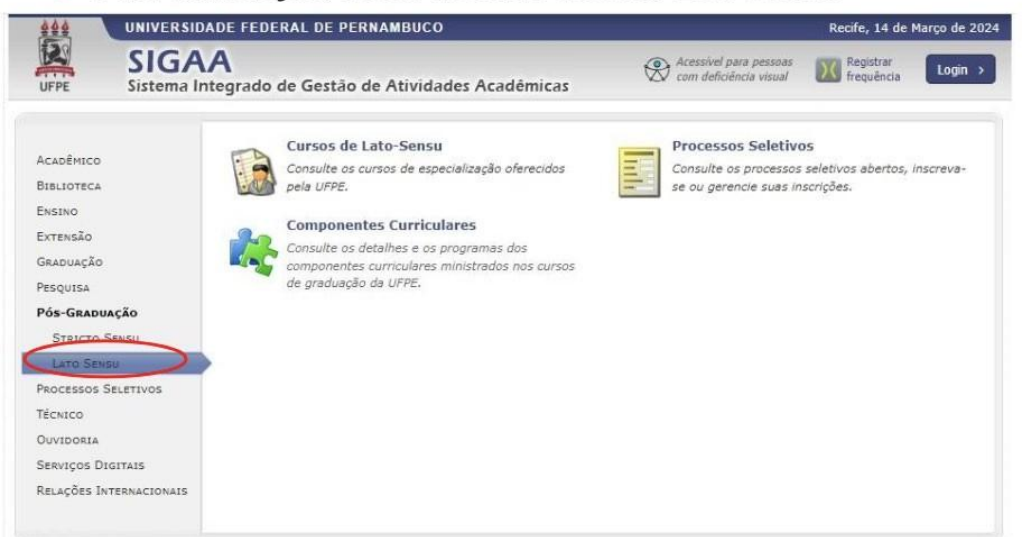

# Passo 3

Clicar no link abaixo de Processos Seletivos – Lato Sensu para ser levado ao gov.br

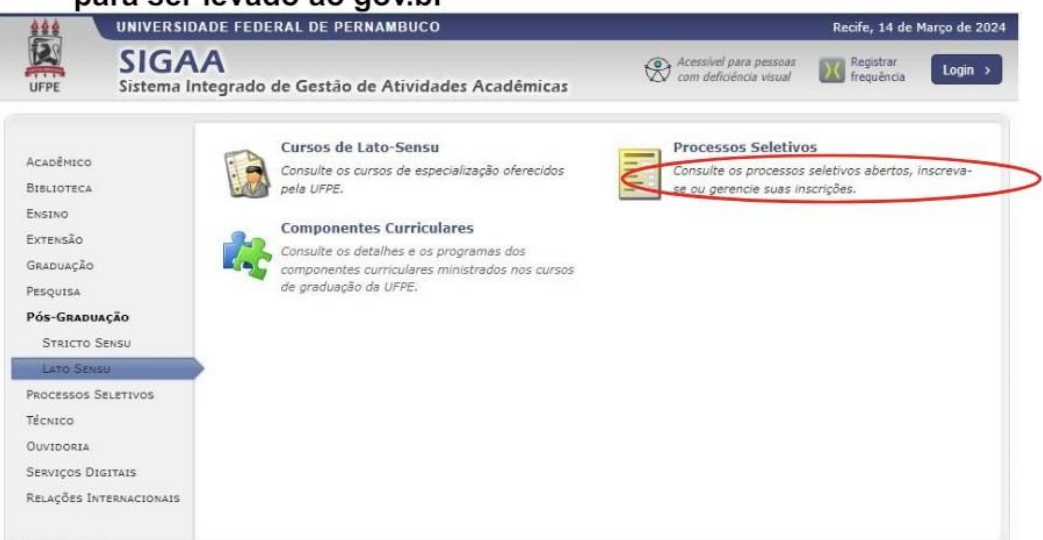

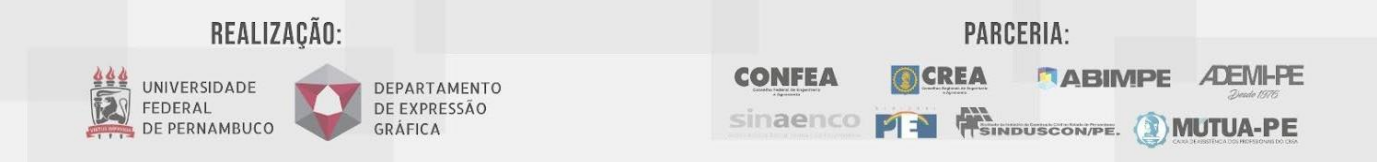

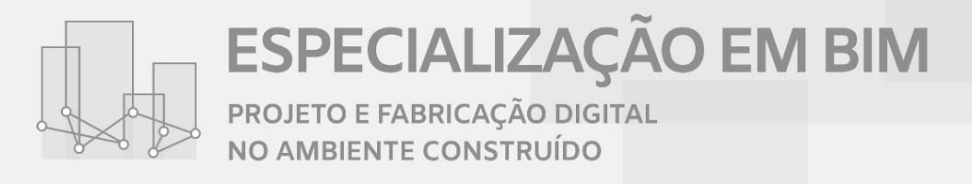

## Passo 4

Clicar na opção Entrar com gov.br

| cesso ao sistema                                     |                                               |                                               |                                               |
|------------------------------------------------------|-----------------------------------------------|-----------------------------------------------|-----------------------------------------------|
| Entrar com <b>gov.br</b><br>Acessar como estrangeiro |                                               |                                               |                                               |
|                                                      | k                                             |                                               |                                               |
|                                                      |                                               |                                               |                                               |
|                                                      | Entrar com gov.br<br>Acessar como estrangeiro | Entrar com gov.br<br>Acessar como estrangeiro | Entrar com gov.br<br>Acessar como estrangeiro |

## Passo 5

≻Aparecerá uma lista de processos seletivos. Escolher o curso em que deseja realizar a inscrição: Especialização em BIM - Projeto e Fabricação Digital no Ambiente Construído.

# Passo 6

➤ Aparecerão as orientações, informando quais documentos deverão ser anexados (RG/CPF, <u>frente e verso do diploma de graduação + histórico</u> <u>escolar em um arquivo único</u>, comprovante de residência atualizado, comprovante de vinculação com entidade parceira).

Clicar em "Inscreva-se"

#### Passo 7

≻Preencha os campos solicitados em cada etapa e clique em "Avançar"

#### Passo 8

≻Na última janela, anexe os documentos pedidos em PDF e não esqueça de clicar em Concluir

Obs.: A turma 2 da Especialização BIM oferece um total de 60 vagas. Caso o número de inscritos for maior que o número de vagas, a seleção se dará pelo histórico escolar de graduação do candidato.

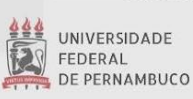

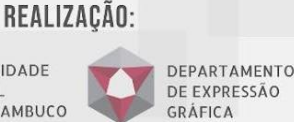

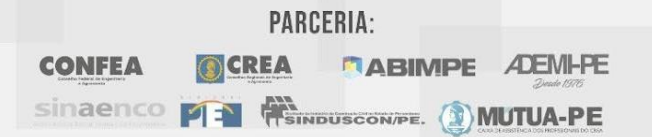